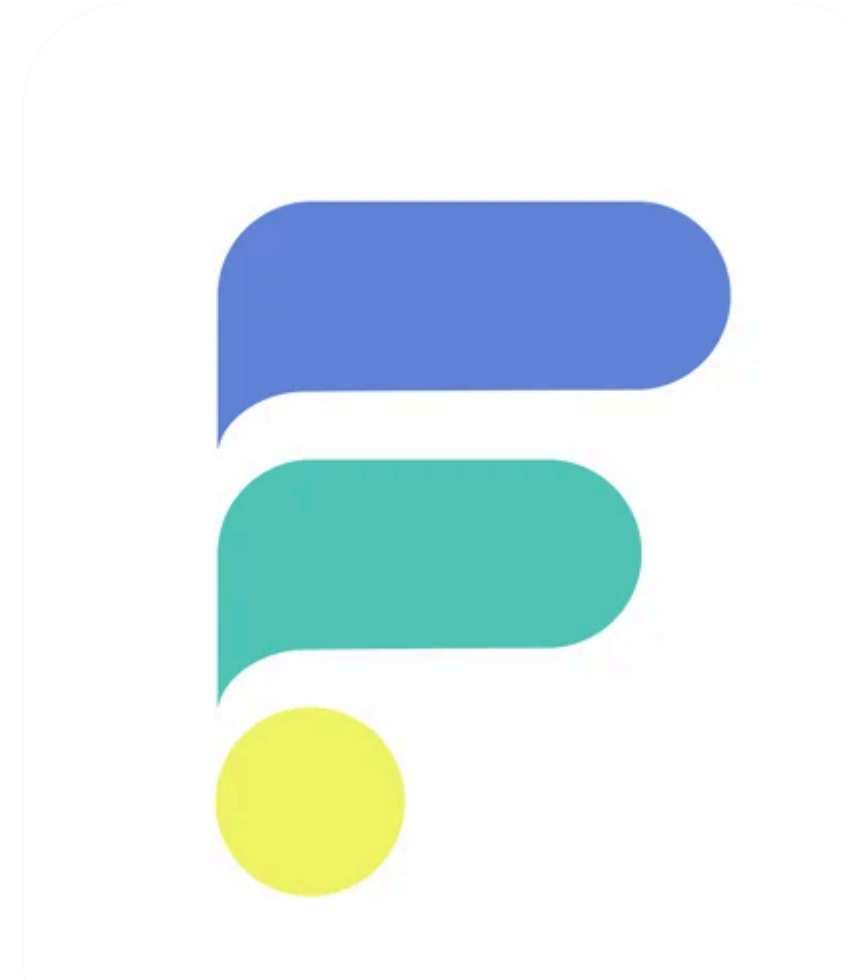

# CONFIGURAÇÃO VTEX-FREEP PASSO A PASSO

### 1 - CRIAR CUPOM

| ≡          | freeptecnologia        |                                          | Q Buscar VTEX                        |                           | E Copilot Beta | Visite a loja 🗷 | (?) R |
|------------|------------------------|------------------------------------------|--------------------------------------|---------------------------|----------------|-----------------|-------|
| ظ<br>لله   | Dashboards<br>Pedidos  | fretegratis                              |                                      |                           | Cancelar       | Salvar          | ÷     |
| $\bigcirc$ | Catálogo               |                                          |                                      |                           |                |                 |       |
| Ø          | Promoções ^            |                                          |                                      |                           |                |                 |       |
|            | Audiência de campanhas |                                          | Uso do cupom: 0 vezes Q              | 4) 1 promoção vinculada Q |                |                 |       |
|            | Vales-presente         |                                          |                                      |                           |                |                 |       |
|            | Taxas                  | c                                        | Seral                                |                           |                |                 |       |
|            | Cupons                 | Contra                                   | tódino do cupom                      |                           |                |                 |       |
|            | Promoções              | ſ                                        | freteoratis                          |                           |                |                 |       |
| Ē          | Storefront             | l                                        | notogrates                           |                           |                |                 |       |
| Ø          | Envio                  | L. L. L. L. L. L. L. L. L. L. L. L. L. L | TM source                            |                           |                |                 |       |
| ~          | Marketolace            |                                          |                                      |                           |                |                 |       |
| ~          | A-Restlere             | L                                        | ITM campaign                         |                           |                |                 |       |
| *          | Aplicativos            |                                          | FRETEGRATIS                          |                           |                |                 |       |
|            | Loja de aplicativos    |                                          |                                      |                           |                |                 |       |
|            | meus aplicativos       | Restri<br>Config                         | lestrições                           |                           |                |                 |       |
|            | Apps instalados        |                                          | Limitar o uso do cupom na minha loia |                           |                |                 |       |
|            | Audit                  | · · · · · · · · · · · · · · · · · · ·    |                                      |                           |                |                 |       |
|            | Pesquisa de satistação |                                          |                                      |                           |                |                 |       |
|            | Live Shopping          |                                          |                                      |                           |                |                 |       |
|            | Eventos                |                                          |                                      |                           |                |                 |       |
|            | Palavras bloqueadas    |                                          |                                      |                           |                |                 |       |
|            | ragina global          |                                          |                                      |                           |                |                 |       |
|            | videos curtos          |                                          |                                      |                           |                |                 |       |
| ٢          | Configurações da loja  |                                          |                                      |                           |                |                 |       |
|            |                        |                                          |                                      |                           |                |                 |       |

• O nome do cupom pode ser significativo ou não. Recomendamos o nome acima (padrão), mas caso seja utilizado outro, basta informar à FREEP.

## 2 - Criar a promoção atrelada ao cupom

| = 🟹 freeptecnologia                                                                                                | Q Buscar VTEX                                                                                                    | 🚍 Copilot 🔒 Visite a Ioja 🛪 |
|----------------------------------------------------------------------------------------------------|----------------------------------------------------------------------------------------------------|-----------------------------|
| <u>㎡</u> Dashboards                                                                                                | Promotions > frete gratis myder                                                                                                    | İ                           |
| Pedidos     Católogo     Católogo     Audiência de campanhas     Vales-presente     Taxas     Cupons     Promoções | 1 Promotion Overview   Name: * feete grafis   Description:   Expiration date:   Start date: *   Start date: * <th></th> |                             |
| Storefront     Storefront     C     Anderson                                                                       | End date. * End time. * O Delivered by me (other stores) 7/16/75  Principal                                                                                                    |                             |
| manaequace     Aplicativos     Loja de aplicativos     Meus aplicativos                                            | Use recurrence settings What is the type and amount of discount?* Free shipping V0% discount on shipping V                                                                                                    |                             |
| Apps Instalados<br>Audit<br>Pesquisa de satisfação<br>Live Stopping                                                | Additional information (optional): Name Value                                                                                                    |                             |
| Eventos<br>Palavras bloqueadas<br>Páglina global<br>Vídeos curtos                                                  | Premotion is highlighted                                                                                                    |                             |
| Onfigurações da loja                                                                                               | Save                                                                                                    | Archive                     |

• As regras se aplicam como a qualquer cupom convencional VTEX

#### 3 - Criar uma chave de API para FREEP

#### 3.1 - Gerar chave

| ≡          | freeptecnologia         |                                                                             | Q Buscar VTEX                                |                     | E Copilot Beta       | Visite a loja 🕫           | @ R      |
|------------|-------------------------|-----------------------------------------------------------------------------|----------------------------------------------|---------------------|----------------------|---------------------------|----------|
| ظر<br>لله  | Dashboards<br>Pedidos   | Chaves de API                                                               |                                              |                     |                      | @ Config                  | jurações |
| $\diamond$ | Catálogo                | Geradas Externas                                                            |                                              |                     |                      |                           |          |
| £          | Promoções ^             |                                                                             |                                              |                     |                      |                           |          |
|            | Audiência de campanhas  | <ol> <li>Esta é a nova experiência deste módulo. Você pode volt.</li> </ol> | r para a versão anterior a qualquer momento. |                     | ,                    | /oltar à versão ante      | ior      |
|            | Vales-presente          |                                                                             |                                              |                     |                      |                           |          |
|            | Taxas                   | Q Search                                                                    |                                              |                     | + Gerar chave 2 of 2 |                           |          |
|            | Cupons                  |                                                                             |                                              |                     |                      |                           |          |
|            | Promoções               | Chave/Nome Duração do token 🛞                                               | $\uparrow$                                   | Perfil de acesso    | Data de criação      | Status                    |          |
|            | Storefront              | vtexappkey-freeptecnologia-HUUHVL<br>chave api em 2 meses                   |                                              | Owner (Admin Super) | 17/12/2024           | <ul> <li>Ativa</li> </ul> | :        |
| Ŷ          | Envio                   | vtexappkey-freeptecnologia-LKUVQA                                           |                                              |                     |                      |                           |          |
| щõ         | Marketplace             | chave-dev em 2 meses                                                        |                                              | Owner (Admin Super) | 02/1/2025            | <ul> <li>Ativa</li> </ul> | :        |
|            | Aplicativos             |                                                                             |                                              |                     |                      |                           |          |
| 0          | Configurações da loja 🔨 |                                                                             |                                              |                     |                      |                           |          |
|            | Pagamentos              |                                                                             |                                              |                     |                      |                           |          |
|            | Configurações           |                                                                             |                                              |                     |                      |                           |          |
|            | Provedores              |                                                                             |                                              |                     |                      |                           |          |
|            | Carteiras digitais      |                                                                             |                                              |                     |                      |                           |          |
|            | Pedidos                 |                                                                             |                                              |                     |                      |                           |          |
|            | Configurações           |                                                                             |                                              |                     |                      |                           |          |
|            | Autorização de pedidos  |                                                                             |                                              |                     |                      |                           |          |
|            | Templates de email      |                                                                             |                                              |                     |                      |                           |          |
|            | Templates               |                                                                             |                                              |                     |                      |                           |          |
|            | Remetentes              |                                                                             |                                              |                     |                      |                           |          |
|            | Envio                   |                                                                             |                                              |                     |                      |                           |          |

#### 3.2 - Gerar

| ≡       | 👽 freeptecnologia                                                                   | Q, Buscar VTEX                                                                                                    | 🔳 Copilot 🔒 Visite a loja 🤊 🕐 🥐 |
|---------|-------------------------------------------------------------------------------------|----------------------------------------------------------------------------------------------------|---------------------------------|
| щ       | Dashboards ← Gerar chave                                                            |                                                                                                    | Gerar                           |
| ₽<br>₽  | Catálogo   Promoções  Audiéncia de campanhas Vales-presente Taxas Cupons Promoções  | Identificação da chave CHWE API VIEX-FREEP Nome que identifica e dave Perfil de acesso Defina um perfil de acesso para a chave |                                 |
| E ↔ % % | Storefront Envio Marketplace Aplicativos Configurações da loja                      | Q. Search  Perfis de acesso Owner (Admin Super) User Administrator - RESTRICTED                                                |                                 |
|         | Papamentos Configurações Provedores Canteiras digitais Pedidos                      |                                                                                                    |                                 |
|         | Configurações<br>Autorização de pedidos<br>Templates de email<br>Templates<br>Envio |                                                                                                    |                                 |

- A permissão mínima necessária é para consulta ao OMS e será utilizada para atualização do status final dos pedidos.
- Lembre-se de copiar o token gerado e enviar para tools@freep.com.br

## 4 - Instalar a tag FREEP no seu google tag manager

| ← 🔇 Gerenciador de                         | e tags Todas as contas > freep<br>freep_vtex + | × HTML personalizado | 1                                                                                                    | Salvar |
|--------------------------------------------|------------------------------------------------|----------------------|----------------------------------------------------------------------------------------------------|--------|
| Espaço de trabalho Versões                 | Administrador                                  |                      | Configuração da tag                                                                                                    |        |
| ESPAÇO DE TRABALHO ATUAL Default Workspace | Tags                                           |                      | Tipo de tag                                                                                                    |        |
|                                            | □ Nome ↑                                       |                      | HTML personalizado     Tan HTML personalizada                                                                                                    | 1      |
| 📄 Visão geral                              | HTML personalizado                             |                      |                                                                                                    |        |
| Tags                                       |                                                |                      | HTML ①                                                                                                    |        |
| Acionadores                                |                                                |                      | <pre>1 2 <script>window.jQuery    document.write(`<script src="https://code.jquery.com/jquery- 1.12.4.min.js">\x3C/script>`\</script> </pre>                                  |        |
| 📫 Variáveis                                |                                                |                      | <pre>3 <script src="//io.vtex.com.br/vtex.js/2.0.0/vtex.min.js"></script><br/>4 <script defer="" src="//freep.com.br/js/freep_vtex.js" type="text/javascript"></script></pre> |        |
| Pastas                                     |                                                |                      | <pre>closer.jpl = ''; c/scripto'</pre>                                                                                                    |        |
| D Modelos                                  |                                                |                      | 8                                                                                                    |        |
|                                            |                                                |                      |                                                                                                    |        |
|                                            |                                                |                      |                                                                                                    |        |
|                                            |                                                |                      | K                                                                                                    |        |
|                                            |                                                |                      | Suporte para document.write ()                                                                                                    |        |
|                                            |                                                |                      |                                                                                                    |        |
|                                            |                                                |                      | Configurações avançadas                                                                                                    |        |
|                                            |                                                |                      | Acionamento                                                                                                    |        |
|                                            |                                                |                      | Acionadores de disparo                                                                                                    |        |
|                                            |                                                |                      | All Pages                                                                                                    |        |
|                                            |                                                |                      | Exibição de página                                                                                                    |        |
|                                            |                                                |                      |                                                                                                    |        |
|                                            |                                                |                      |                                                                                                    |        |
|                                            |                                                |                      |                                                                                                    |        |
|                                            |                                                |                      |                                                                                                    |        |
|                                            |                                                |                      |                                                                                                    |        |

• Você receberá o código inteiro (contendo seu freep\_token\_id individual) para copiar e colar no Google Tag Manager.